## ルータ追加時の「簡単セットアップ」

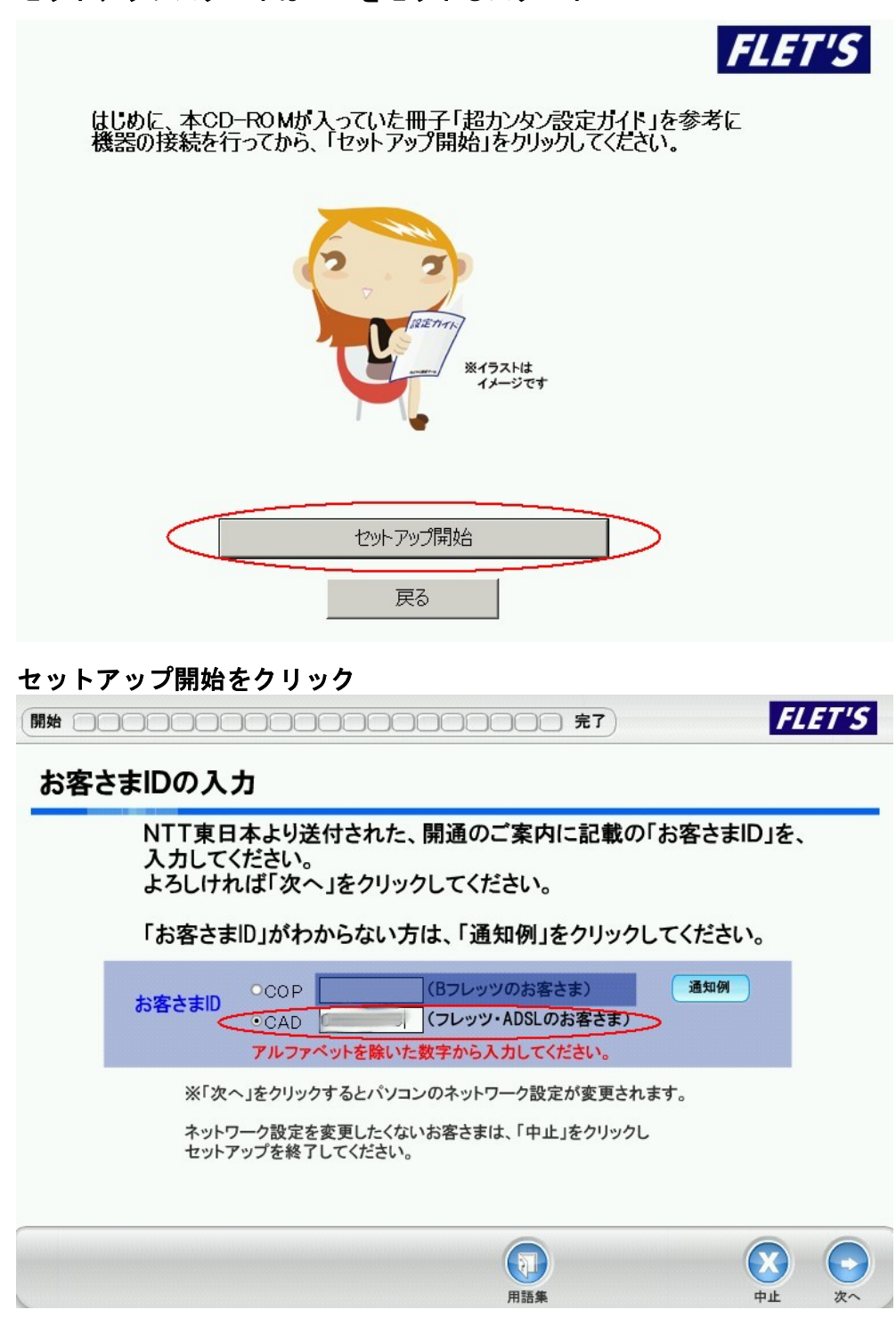

ADSLのため、CADの設定値を入力、「次へ」

ルータの接続確認とか色々自動でセットしてくれ、プロバイダのセット画面になります。

そこで、接続アカウントに オンライン請求のアカウントを入力します。

<u>接続パスワードも入力します</u>。

ここで、メール情報のチェックを外します。

重要:オンライン請求用サーバーは、ホームページ閲覧用では無いことを知っておいてください。

## プロバイダ情報、メール設定情報の入力

| 焼アカワント 144000 | @ tk0003          | 通知例               |
|---------------|-------------------|-------------------|
| □メル情報 (設定しな)  | い場合はチェックをはずしてください | »                 |
| ールアドレス        | @                 | 通知例               |
| ールアカウント       |                   |                   |
| 11            |                   | のい(10) おきにつ かけい 人 |

次に進みます。入力の確認が出ます。

| 入力情報の確認<br>以下の入力情報でよろしいですか?<br>よろしい場合は、「次へ」、修正する場合は、「戻る」をクリックしてください。 |    |  |  |  |
|----------------------------------------------------------------------|----|--|--|--|
|                                                                      |    |  |  |  |
| 接続パスワード                                                              | Y  |  |  |  |
| メールアドレス                                                              |    |  |  |  |
| メールアカウント                                                             |    |  |  |  |
| メールパスワード                                                             |    |  |  |  |
| POP3サーバ名 (受f                                                         |    |  |  |  |
| SMTPサーバ名 (送                                                          | 言) |  |  |  |

オンライン接続サーバーは、ホームページ閲覧用ではないため下記のように「エラー」と表示されます。

| エラー: T13-020-004                               | <u> 環境コート: 13-4-1-04-04-26</u><br>BUFFALO BBR-4HG |
|------------------------------------------------|---------------------------------------------------|
| インターネットに接続できませんでした。<br>プロバイダから送付された接続アカウントと接続。 | パスワードを入力してください。                                   |
| 大文字、小文字の違いに注意し、半角で入力して                         | てください。                                            |
| 入力する情報がわからない方は、「通知例」をクリ                        | リックしてください。                                        |
| 接続アカウント 1141045 @ tk000                        | 通知例                                               |
| 接続パスワードは美国の                                    |                                                   |

気にせずここで、終了します。

「フレッツ簡単セットアップツール」を終了します

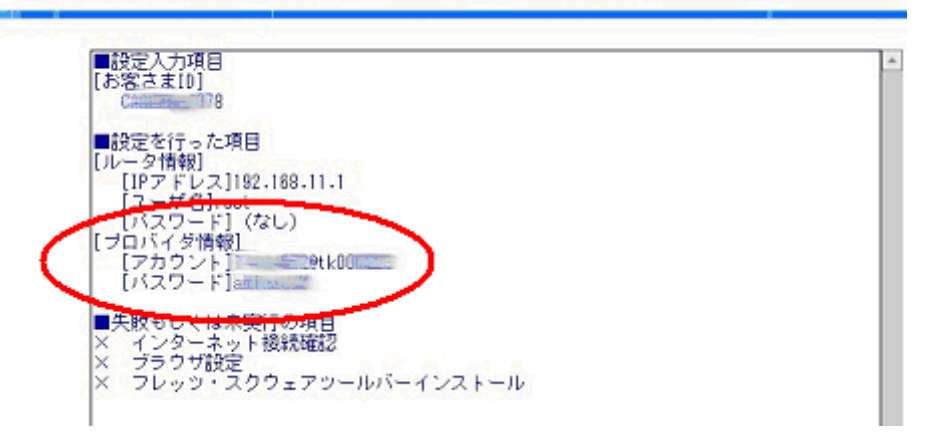

セットアップの中止となりますが、ルータ内にプロバイダ情報として登録されます。

これで、ルータのセットアップは終了です。

途中、精神的に悪い 「エラー」表示が出ますが、本来、簡単セットアップは、インターネットのホームページ閲 覧を前提に作られているようです。

オンライン請求用には作られていないことを知っておくと理解できるはずです。

実際にオンライン請求する場合に必要なアイコンは、「オンライン請求神奈川県」のみです。

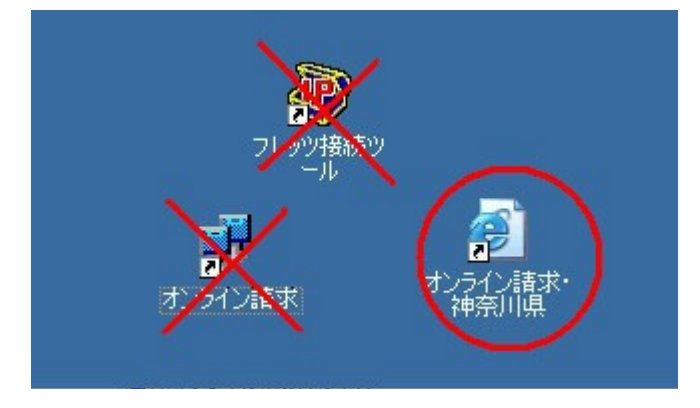

「オンライン請求のインストール」を行なうとホームページの閲覧が出来なくなる場合があります。 その場合、接続方法を元に戻します。

アイコンを右クリックしプロパティを開きます。

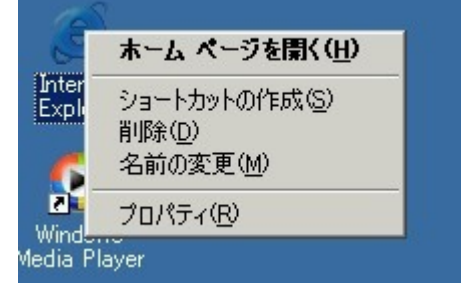

## アイコンを右クリックしプロパティを開きます。

| インターネットのプロパティ                                                                        |                   | ? ×          |
|--------------------------------------------------------------------------------------|-------------------|--------------|
| 全般   セキュリティ   ブライバシー   コンテンツ 接続   ブログラム                                              | 詳細設定              |              |
| インターネット接続を設定するには、<br>セットアップ]をクリックしてください。                                             | <u>(セットアップ(U)</u> |              |
|                                                                                      |                   |              |
| タオンライン請求                                                                             | 追加( <u>D</u> )    |              |
| 🥔 フレッツ・スクウェア接続                                                                       | 削除( <u>R</u> )    |              |
| プロキシ サーバーを構成する必要がある場合は、<br>「昭定」を確むしてください。                                            | 設定( <u>S</u> )    |              |
| <ul> <li>● ダイヤルしない(©)</li> </ul>                                                     |                   |              |
| ○ ネットワーク接続が存在しないときには、ダイヤルする(W)                                                       |                   |              |
| <ul> <li>○ 通市の接続でダイヤルする型</li> <li>現在の既定値: なし</li> </ul>                              |                   |              |
| ーローカル エリア ネットワーク (LAN) の設定<br>LAN の設定はダイヤルアップ接続には適用されません。ダイヤ<br>ルアップには上の設定を選択してください。 | LAN の設定(L)        |              |
| 0K 1 #20'd                                                                           | 7世 清田             |              |
|                                                                                      |                   | ν <u>π</u> ν |

接続をクリックし「LANの接続」を開きます。

| カル エリア ネットワーク (LAN) の話                                                      | 定                                   |                   | ? ×           |
|-----------------------------------------------------------------------------|-------------------------------------|-------------------|---------------|
| 自動構成<br>自動構成にすると、手動による設<br>設定事項を確保するには、自動材                                  | 定事項を <u>上書</u> きする場<br>構成を使用不可にしてく; | 合があります。手動<br>ださい。 | (243)         |
| <ul> <li>✓ 設定を自動的に使出する(型)</li> <li>● 自動構成スタリプトを使用する<br/>アドレス(R):</li> </ul> | 5( <u>5</u> )                       |                   |               |
| プロキシ サーバー                                                                   | 用する にれらの設定は                         | ダイヤルアップまたは        | t VPN         |
| アドレス(E):                                                                    | ポート(団): 「                           |                   | 定( <u>0</u> ) |
|                                                                             |                                     |                   |               |
|                                                                             |                                     | <u> </u>          |               |
|                                                                             |                                     |                   | )*==(u)       |
|                                                                             | 0K I                                | - ない オフロ          |               |

「設定を自動に検出する」にレ点を入れ、OKをクリックし終了です。

注意:ルータの接続がそのままの場合、当然ですが、インターネットでホームページの閲覧は出来ません。必ず インターネット用回線(モデム)に切り替えてください。

当方で試験的に行った結果を書いてあり場合により、この説明と違う場合もあると思います。 ご了承ください。

平成20年11月1日現在の状況